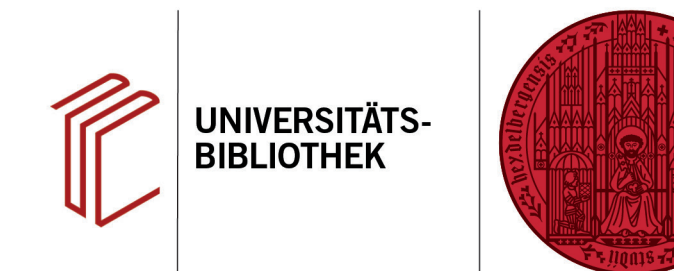

## Wie ändere ich die Sortierung von Kurzangaben im Text?

In diesem Handout erfahren Sie, wie Sie in EndNote die Sortierung der Kurzangaben Autor, Jahr und Titel verändern können. Das gezeigte Beispiel entspricht der Harvard-Methode.

- Stellen Sie zunächst in EndNote im Dropdown Menü den zu ändernden Stil ein.
- Über Tools > Output Styles > Edit "Name des Zitierstils" öffnet sich ein Fenster zur Bearbeitung des Stils.
- Im Fenster des Zitierstils den Zitierstil als erstes über File > Save As unter neuem Namen abspeichern (damit der Originalstil noch zur Verfügung steht, wenn er gebraucht wird). Dabei kann der von EndNote vorgeschlagene Name übernommen werden.
- 4. Bei **Citations** > **Sort Order** die gewünschte Einstellung auswählen.
- Vergessen Sie nicht, Ihren angepassten Zitationsstil über Tools > Output Styles > Open Style Manager zu aktivieren. Dazu setzen Sie ein Häkchen beim gewünschten Stil.

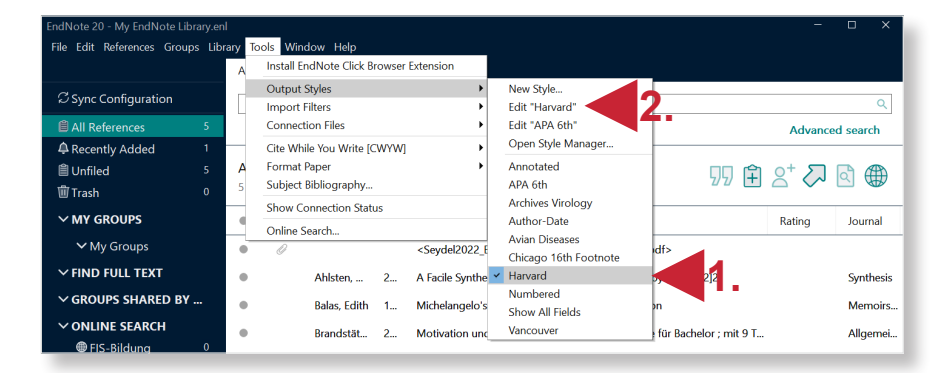

UNIVERSITÄT

HEIDELBERG ZUKUNFT SEIT 1386

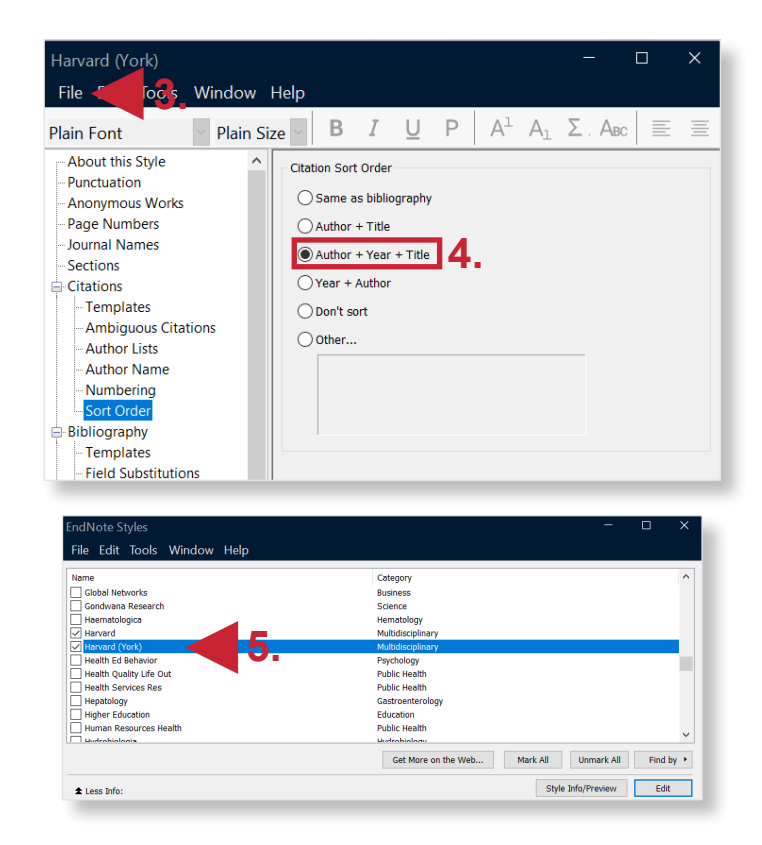

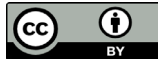